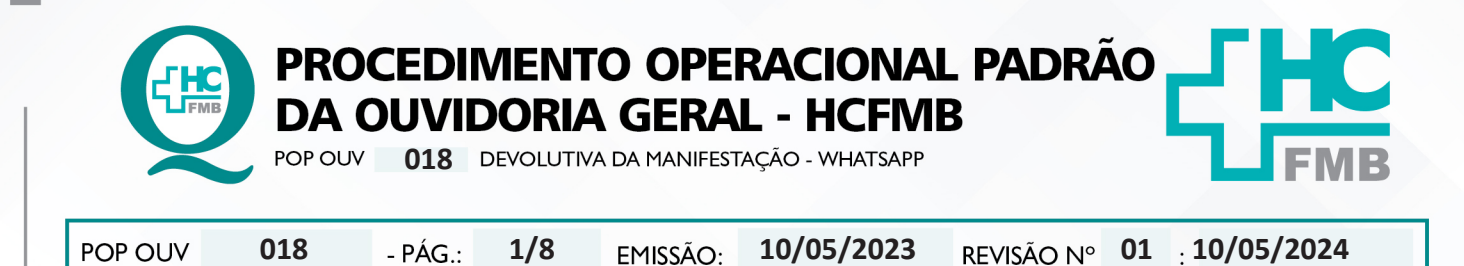

#### 1. OBJETIVO:

Transmitir a resposta institucional do HCFMB, a emissão é de responsabilidade do gestor da área envolvida citada na manifestação, bem como atender as políticas públicas e ordenamentos jurídicos, os quais norteiam o direito de resposta, a valorização da opinião do usuário frente aos serviços recebidos pelo Estado, e a humanização do atendimento. É de suma importância responder ao usuário, de forma rápida e eficiente, o que impacta na percepção positiva da sociedade quanto a gestão do HCFMB. A comunicação é de responsabilidade da Ouvidoria-Geral.

#### 2. ABRANGÊNCIA:

Complexo Hospital das Clínicas da Faculdade de Medicina de Botucatu (HCFMB), Pronto Socorro Adulto – Dr. Virgínio José Lunardi (PSA), Pronto Socorro Pediátrico – Prof. Dr. Antonio de Pádua Campana (PSP), Hospital Estadual de Botucatu (HEBO), Serviço de Atenção e Referência em Álcool e Drogas (SARAD) e Casas de Apoio (CA). Público Atendido: Usuários do Sistema Único de Saúde (SUS) e Saúde Suplementar (SS).

### 3. MATERIAIS E RECURSOS NECESSÁRIOS:

3.1. Equipamentos de Proteção Individual (EPI's): não se aplica.

**3.2. Materiais Específicos para o Procedimento:** Sistema Hospitalar Informatizado MV e Sistema Ouvidor SES/SP e telefone com whatsapp.

### 4. **PROCEDIMENTOS:**

4.1. Acessar o Sistema Ouvidor SES/SP (https://ouvidorses.sp.gov.br), inserir usuário, senha, Recaptcha e logar no Sistema;

| Sistema Ouvidor SES/SP - Oficial.<br>Resolução SS - 31, de 06-04-2018. |
|------------------------------------------------------------------------|
| OUVIDORIA<br>DA SAÚDE                                                  |
| Usuário                                                                |
| Senha @                                                                |
| Novo usuário Esqueci minha senha                                       |
| Não sou um robô                                                        |
| ✓ Logar no Sistema                                                     |

Aprovação da Superintendência: Prof. Dr. José Carlos Souza Trindade FIlho

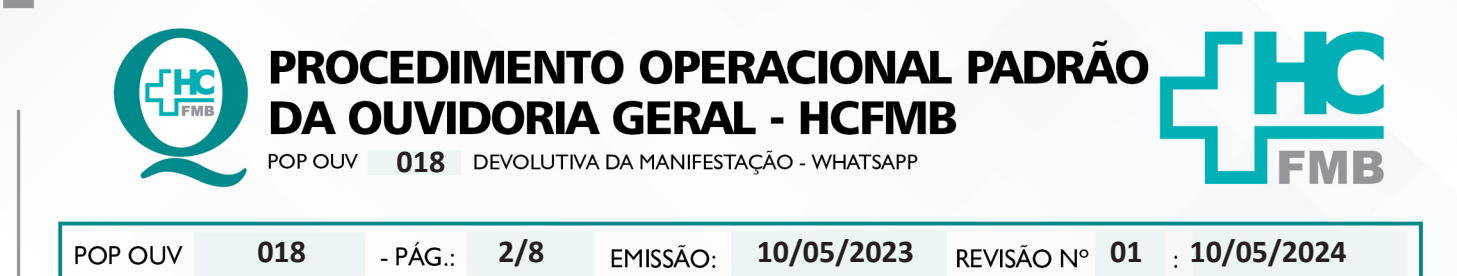

4.2. Abrir o Sistema Ouvidor SES/SP > Módulo Acompanhamentos > <u>Enviadas Sem Sistema</u> <u>Sub Rede</u> > clicar em Respondida, abrirá listagem com as manifestações respondidas que aguardam comunicação da Ouvidoria-Geral;

|                                             | Sistema Ouvidor Si<br>Unairio Logado : Renata I | ES/SP - Unidade de S<br>Norie Obeixe | aude : HC BOTI   | UCATU      | - UNESP                     |                                                         |                              |             |        |           |       |
|---------------------------------------------|-------------------------------------------------|--------------------------------------|------------------|------------|-----------------------------|---------------------------------------------------------|------------------------------|-------------|--------|-----------|-------|
|                                             |                                                 | Australia D                          | ariple in Vetera | Annes      | Enanchanantas Ass           | njarhanarts Pasular Bairts                              | Asstra                       | Deservant   | -      | tar Ar    | •     |
|                                             | Environe ser sintere het finte x                |                                      |                  |            |                             |                                                         | _                            | _           | _      | _         |       |
| Acompanhamentos                             |                                                 | Manifestações En                     | eladas sem Siste | P          |                             | Q. Propose                                              |                              |             |        |           |       |
|                                             |                                                 |                                      | Professio        | Data Louis | Rute                        | Destination / Setur / Unidade                           | Canadicação                  | Status      | Sapha  | Providede | Abril |
|                                             | 1                                               |                                      | 664602           | -          | Augene Region vector        | DHI-DM-Deventer Welfox                                  | Saturação.                   | Reposids    | rain   | track.    | 8     |
| Enviadas sem sistema Sub-Rede               |                                                 |                                      | 664550           | -          | SENSIO AUGUSTO SERUNARIA    | Ded-dw-darance Wetter                                   | Solution                     | Respondishe | nder . | fire.     | 8     |
|                                             |                                                 |                                      | 666249           | 24         | APARTON PRESAMON            | 040-0807-beneros de biarres (haprortios e ferapéutos    | Sofetade                     | Reprodute   |        | trada.    | 8     |
| Recebidas da Rede                           |                                                 |                                      | 665753           | 6          | watching remains and saving | http://www.wata                                         | Concession in the local data | Reprodukt   | 100    | 1000      | 0     |
|                                             |                                                 |                                      | 674021           |            | and Drakes And to Darks     | RSA-Concensational Visation                             | feranaje                     | Republik    | 184    | 19/1      | 0     |
| <ul> <li>Finalizar Manifestações</li> </ul> |                                                 |                                      | 664252           |            | ARMICON MACHADO             | 040-0807-Garantia da Biarras Diagnostico a Tanapilatico | fortuna de                   | Reputits    | 104    | trails.   | 0     |
|                                             |                                                 |                                      | 667683           | 10         | Indete enances and savings  | RD-Combinatoria Visalica                                | feranaja                     | Reposida    | 104    |           | 8     |
| <ul> <li>Área restrita</li> </ul>           |                                                 |                                      | 676739           | 28         | 18400 3870KD 845H           | D40-DM-Derevite Welfile                                 | Internejie                   | Reposida    | 10h    | 418       | 0     |
|                                             |                                                 |                                      | 676517           | 8 1        | HELD LIE MACHADO            | DIG-DV-derenia Vitelina                                 | Paramaja                     | Republik    | 104    |           | 0     |
| -                                           | 1                                               |                                      | Pagers 1         | Visita     | - 18 W                      |                                                         |                              |             |        | p •       | 10415 |

4.3. Clicar em Abrir (ícone carta azul), abrirá uma nova tela com a Manifestação para Área envolvida e Resposta da Área Envolvida;

4.4. Analisar a resposta recebida se atende aos fatos ou questionamentos relatados pelo usuário;

| Disaste Legado   Notata Maria (Notata | n polocinite, partes.                                                                                         |           |
|---------------------------------------|----------------------------------------------------------------------------------------------------|-----------|
| Andrewise Day                         | nglédebbles Anna Doamhanaite Annaparlametes Paguar Suarle Nation Generation                                   | ter forte |
| maja x 🔠 Ercalas um calera lub fede x |                                                                                                    |           |
|                                       | RESPOSTA DA ÁREA ENVOLVIDA 03/06/2023                                                                         |           |
|                                       | # 10w                                                                                                    |           |
|                                       | Con diverse have cost more manihologile?<br>Acuter : Reporter : Reporter to lagar da inter : Novo destinative |           |
|                                       | Protocole Dela Manharagia Casaficação Nome<br>(1981) 214420 Stochado 201533 MAQUEL CAMARO RODROJES            |           |
|                                       | Dudos de Manthestação                                                                                         |           |
|                                       |                                                                                                    |           |
|                                       |                                                                                                    |           |
|                                       |                                                                                                    |           |
|                                       |                                                                                                    |           |
|                                       | Response de lans amoninale                                                                                    |           |
|                                       | Respects to Sea envehance                                                                                     |           |
|                                       | Respecto do Brea amuninda                                                                                     |           |
|                                       | Responde de Janes envelhales                                                                                  |           |
|                                       | Respects da lesa amenteda                                                                                     |           |

Aprovação da Superintendência: Prof. Dr. José Carlos Souza Trindade FIlho

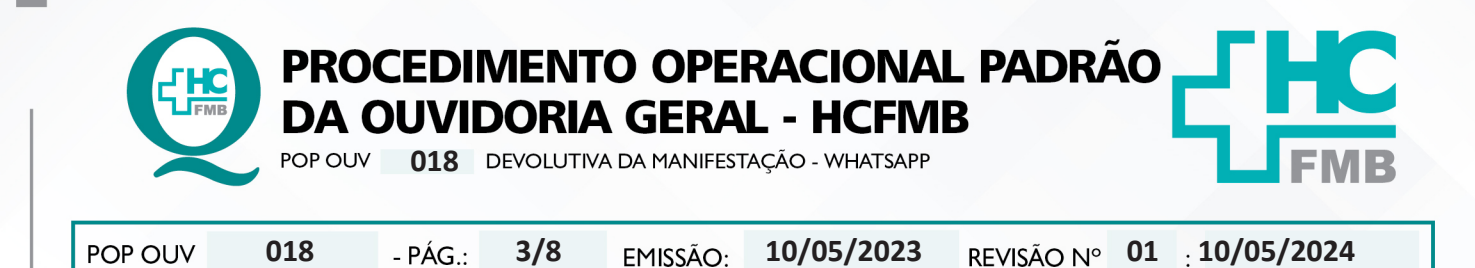

4.5. Na hipótese da resposta não estar de acordo, clicar em Rejeitar ou Novo destinatário;

4.6. Na condição de <u>análise procedente da resposta</u>, realizar requerimento de autorização da entrega de resposta por escrito para Chefia Imediata;

4.7. Acessar o **Módulo Pesquisar** > <u>Manifestação</u> > na caixa Protocolo inserir o número de protocolo ou na caixa **Nome** inserir o nome completo do usuário e clicar em **pesquisar**, clicar no lápis cinza (editar). Após aberta a manifestação em: Clicar em **imprimir**, abrirá outra tela, clicar imprimir novamente e salvar a manifestação em PDF na pasta Digitalização (na área de trabalho) >pasta Respostas >colocar o nome e o protocolo.

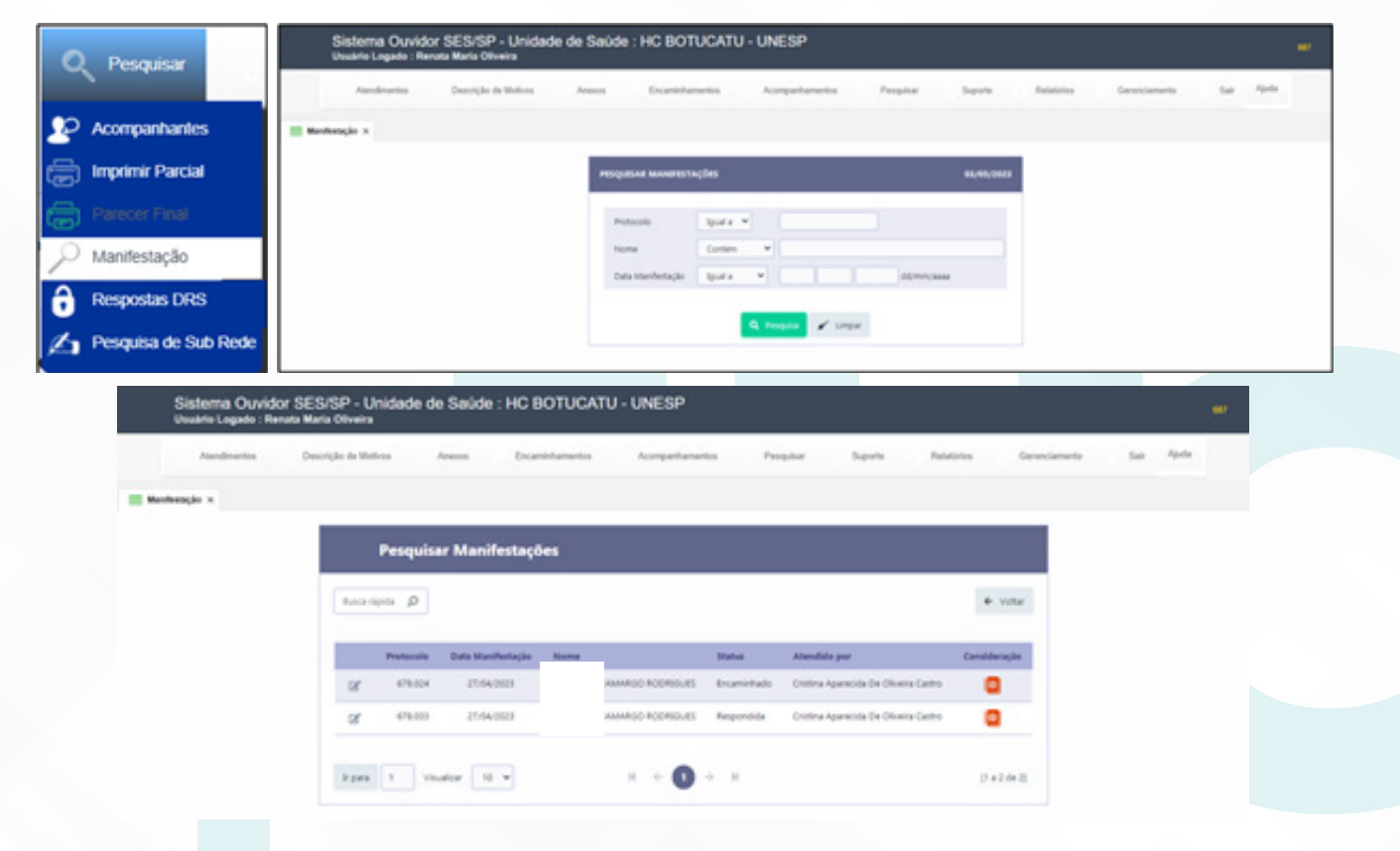

4.8. Imprimir a manifestação e colocar na pasta Manifestações por escrito para Avaliar e entregar para Chefia;

4.8.1. Após a devolução Chefia, se autorizado;

4.8.2. Entrar no site https://www.pdf2go.com

Aprovação da Superintendência: Prof. Dr. José Carlos Souza Trindade FIlho

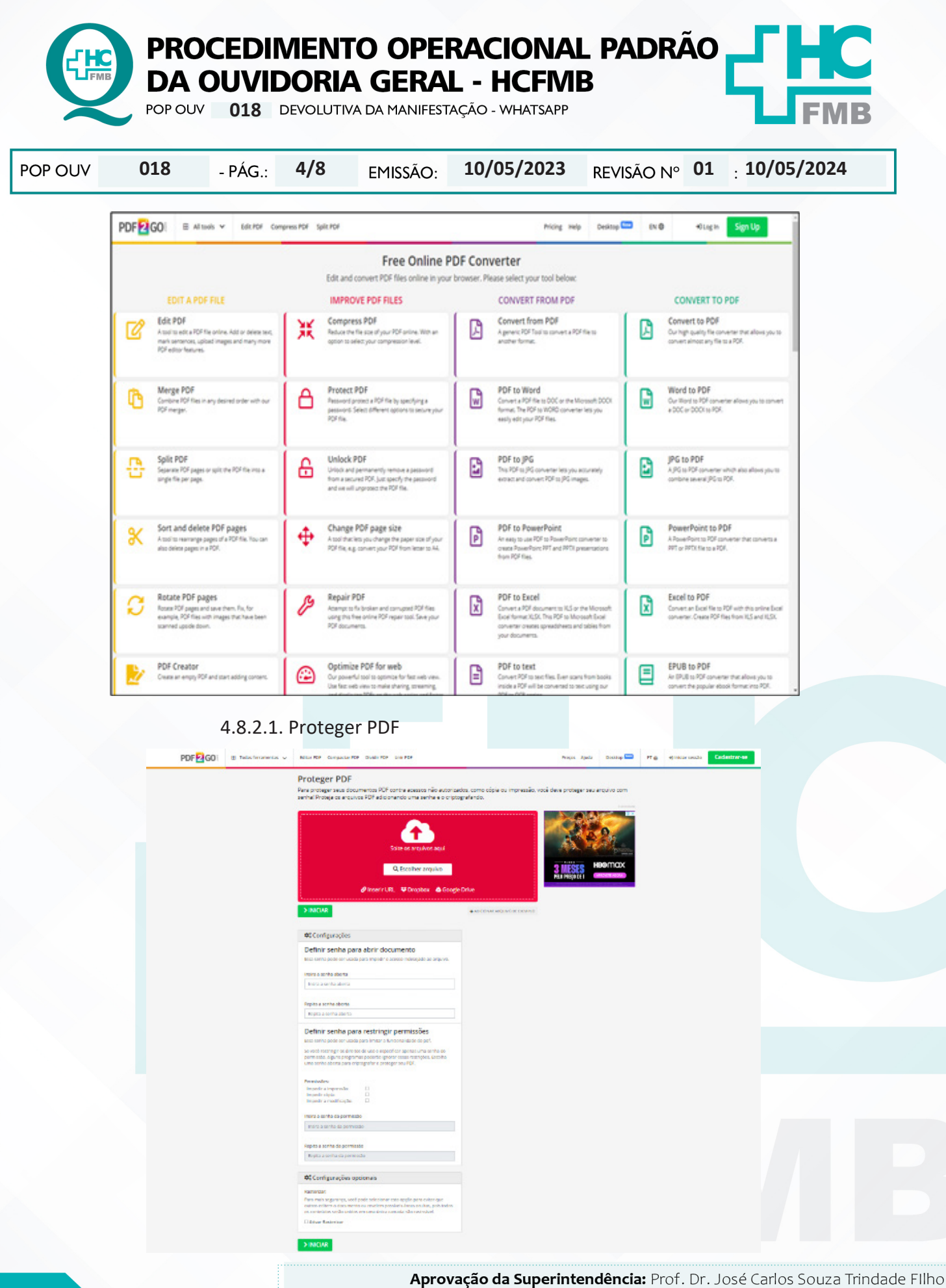

- OUVIDORIA GERAL - HCFMB

FMB

PROCEDIMENTO OPERACIONAL PADRÃO DA OUVIDORIA GERAL - HCFMB

POP OUV **018** DEVOLUTIVA DA MANIFESTAÇÃO - WHATSAPP

POP OUV 018 - PÁG.: 5/8 EMISSÃO: 10/05/2023 REVISÃO Nº 01 : 10/05/2024

4.8.2.2. Clicar em Escolher Arquivo, pasta digitalizações – RESPOSTAS, selecionar o arquivo desejado e abrir

4.8.2.3. Digitar a senha (Insira a senha aberta – repita a senha aberta) (4 primeiros dígitos do CPF do Paciente), iniciar e o arquivo será salvo em download;

4.8.3. Entrar na pasta download, recortar o arquivo e colar na pasta digitalizações - COM SENHA

4.9. Salvar o número do telefone (whatsapp) do paciente/manifestante sempre escrevendo PC e o nome e sobrenome do paciente.

4.10. Abrir o whatsapp web;

4.10.1. Localizar o paciente;

4.10.2. Escrever bom dia, boa tarde e o nome do(a) manifestante no campo mensagem;

4.10.3. Clicar em anexar (clips) e em seguida fotos e vídeos, escolher foto (chegou a resposta...) dentro da pasta digitalizações > **COM SENHA** selecionar e abrir

4.10.4. Clicar em Anexar (clips) e em seguida documento, procurar o arquivo na pasta digitalizações – COM SENHA abrir e enviar

4.11. Aceitar a resposta, seguindo as orientações do item 4.2 e 4.3;

4.12. Abrir o **Módulo Acompanhamentos** (Sistema Ouvidor SES) > <u>Finalizar Manifestações</u>, selecionar a manifestação e clicar em **Finalizar** (ícone mão azul com lápis). O Sistema direcionará para o formulário **Parecer Final**;

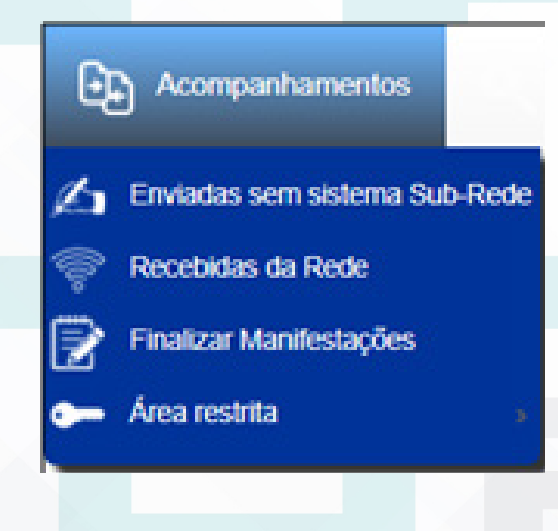

Aprovação da Superintendência: Prof. Dr. José Carlos Souza Trindade FIlho

| POUV        | 018                                        | - PÁG.:                          | 6/8          | EMISSÃC                 | D: <b>10/05/202</b>              | 3 REVIS         | SÃO Nº         | <b>01</b> : :  | 10/05/2024  |
|-------------|--------------------------------------------|----------------------------------|--------------|-------------------------|----------------------------------|-----------------|----------------|----------------|-------------|
| ŝ           | istema Ouvidor 5<br>Indrio Logado : Renati | SES/SP - Unida<br>Maria Oliveira | de de Saúde  | HC BOTUCATU - UN        | NESP                             |                 |                |                |             |
|             | Aandmantas                                 | Descrição de Mativos             | Anexos       | Encaminhamentos Ac      | companhamentos Perogulaar        | Separts R       | Antonius Ga    | renciamento    | Sat Aprile  |
| III Mandesi | inglie X 📑 Enviales w                      | en sistena fub-fiele ×           |              |                         |                                  |                 |                |                |             |
|             | Manifes                                    | stações Enviada                  | s sem Sistem | sa .                    |                                  |                 |                |                |             |
|             | • 3564<br>Republik(1                       |                                  | 67800 X      |                         | Q. Peopler                       |                 |                |                |             |
|             |                                            |                                  | Protocolo De | ta Braiq                | Nome Destinations / Seter / Unid | ada Oamificação | Status Si      | ple Prioridade | Abrit       |
|             |                                            |                                  | 678833 2     | O4/3029 MADQUEL CAMARGO | RODREUEL DAG-DM-Gerencia Médica  | Solicitação     | Respondida til | o Mida         | 8           |
|             |                                            |                                  | Irpea 1      | Visualizar 10 4         | × • • •                          | H.              |                |                | (La Lile 1) |
|             |                                            |                                  |              |                         |                                  |                 |                |                |             |

# 4.13. Na caixa Parecer Final (Máximo 32.000);

4.14. Preencher com os seguintes dados: **Resposta da Área Envolvida** e na seqüência colocar para qual e-mail foi encaminhado, data, horário e nome do funcionário que realizou e envio, clicar em parecer final, abrirá uma caixa de mensagem, se tiver certo clicar em ok e clicar em parecer final novamente;

4.15. Depois do **Parecer Final** concluído a manifestação é Finalizada (manifestação completou todo o ciclo de tramitação), e somente poderá ser localizada no **Módulo Pesquisar**;

4.16. Anotar as informações efetuadas na Planilha Rastreabilidade (ano atual).

4.17. Preenchimento Planilha Rastreabilidade (ano atual) > Ouvidoriahc > Ouvidoria Geral > Atualização > Rastreabilidade > Planilha Rastreabilidade (ano atual): Nome do Usuário [nome completo do usuário/doador]; Protocolo SES [número de protocolo do Sistema Ouvidor SES/SP]; E-mail [informado pelo usuário]; Tentativa 1 [data, horário,]; Tentativa 2 e Tentativa 3 [deixar em branco]; Resolvida Sim / Não [deixar em branco] e Satisfeito ou Insatisfeito [ deixar em branco] Usuário [nome do usuário que executou].

Aprovação da Superintendência: Prof. Dr. José Carlos Souza Trindade FIlho

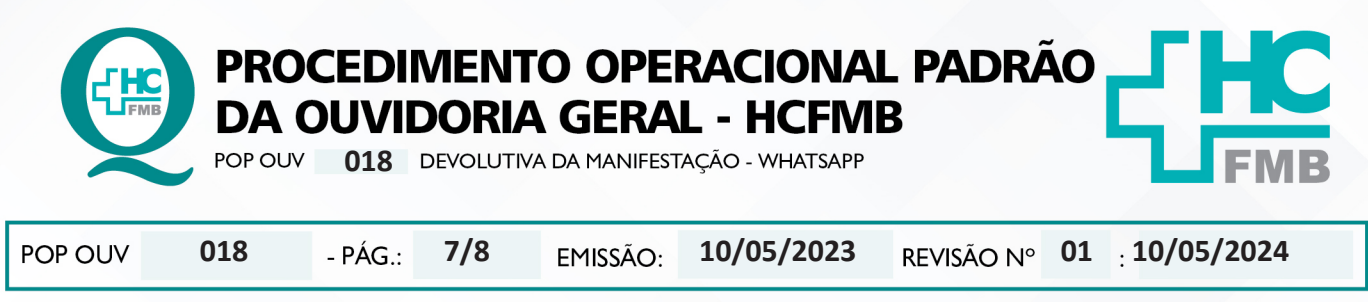

5. CONTINGÊNCIA:

Não se aplica

# 6. OBSERVAÇÕES:

Não se aplica.

# 7. RESPONSÁVEIS PELA ELABORAÇÃO DO DOCUMENTO:

**7.1. Autores:** Cristina Aparecida de Oliveira Castro, Renata Maria de Oliveira e Sheila Luana Sales Abrantes Tancler.

7.2. Revisores: Sheila Luana Sales Abrantes Tancler

# 8. REFERÊNCIAS BIBLIOGRÁFICAS:

- BRASIL. Lei nº 13.709, de 14 de agosto de 2018. Altera a Lei nº 13.709, de 14 de agosto de 2018, para dispor sobre a proteção de dados pessoais e para criar a Autoridade Nacional de Proteção de Dados; e dá outras providências.

- MINISTÉRIO DA SAÚDE. Ouvidoria Geral do SUS. Manual das Ouvidorias Públicas do SUS. Brasília: Ministério da Saúde, 2014.

- SÃO PAULO (Estado). Decreto nº 60.399, de 29 de abril de 2014. Dispõe sobre a atividade das Ouvidorias instituídas pela Lei nº 10.294, de 20 de abril de 1999. São Paulo: São Paulo, 2014.

- SÃO PAULO (Estado). Lei nº 10.294, de 20 de abril de 1999. Dispõe sobre a proteção e defesa do usuário do serviço público do Estado.São Paulo: São Paulo, 1999.

- SECRETARIA DE SAÚDE DO ESTADO DE SÃO PAULO. Ouvidoria Central. Manual do Sistema Informatizado Ouvidor SES. São Paulo: Secretaria de Saúde do Estado de São Paulo, 2015.

- SECRETARIA DE SAÚDE DO ESTADO DE SÃO PAULO. Ouvidoria Central. Diagrama de Atividades do Sistema SES Ouvidor On-line. São Paulo: Secretaria de Saúde do Estado de São Paulo, 2018.

- SECRETARIA DE SAÚDE DO ESTADO DE SÃO PAULO. Resolução SS – nº 31/2018. Dispõe sobre a obrigatoriedade do uso do Sistema Ouvidor SES/SP online para gerenciamento das manifestações apresentadas nos serviços de Ouvidoria vinculadas à SES/SP e dá providências correlatas. São Paulo: Secretaria de Saúde do Estado de São Paulo, 2018.

Aprovação da Superintendência: Prof. Dr. José Carlos Souza Trindade FIlho

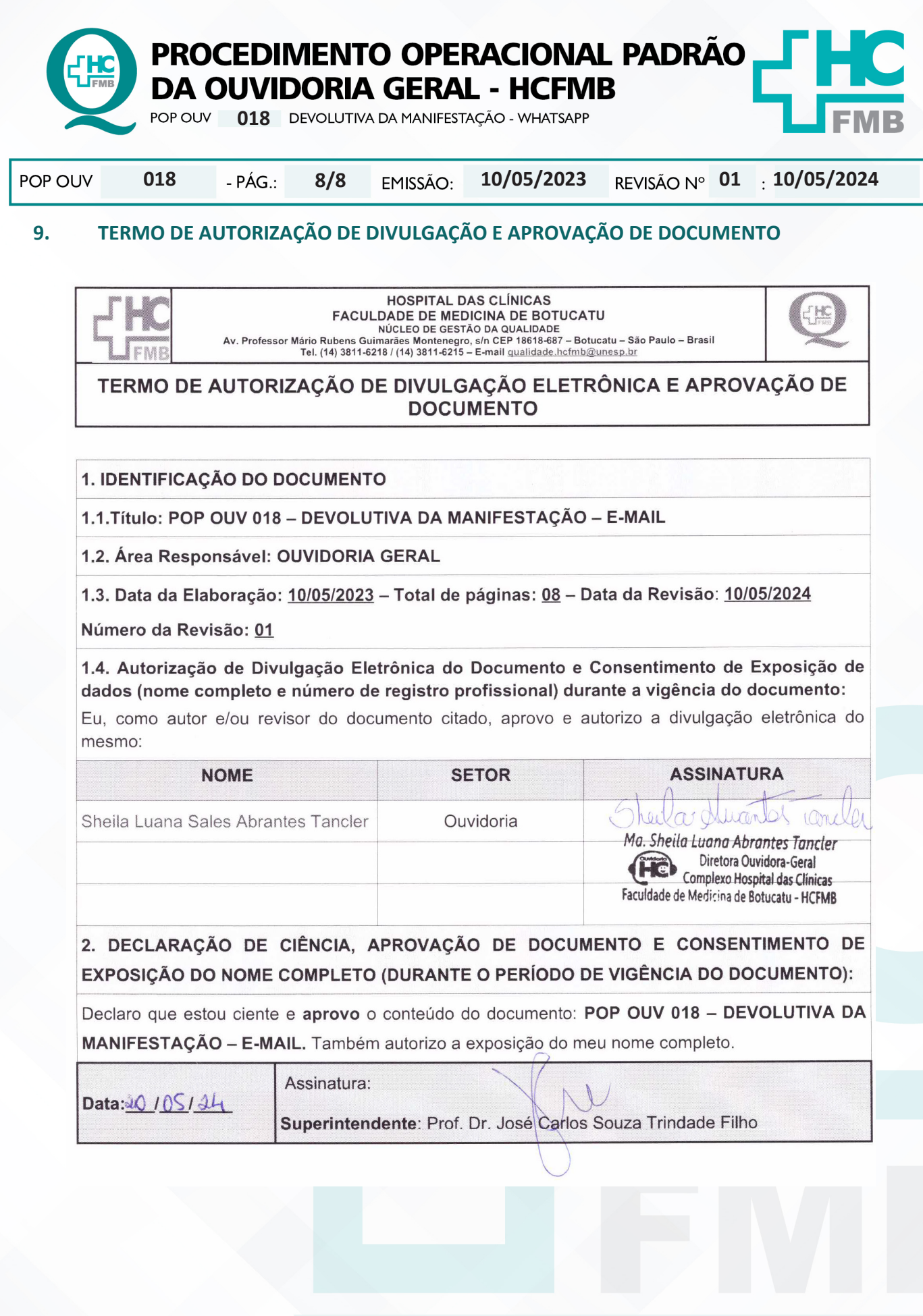

Aprovação da Superintendência: Prof. Dr. José Carlos Souza Trindade FIlho